## INTERLOCK CONFIGURATION GUIDE

In this guide we are going to indicate step by step the configurations of the Interlock between Door 1 and 2 of the SAC 3004IP and SAC 3008IP controllers with SAC 4000 software.

The interlock configuration refers to the fact that a user will not be allowed to open a second door, while the first door is open and vice versa

**1)** In the SAC 4000 software select the **Devices** icon, the controller is shown in the upper right window, select it, right click and select **Edit**.

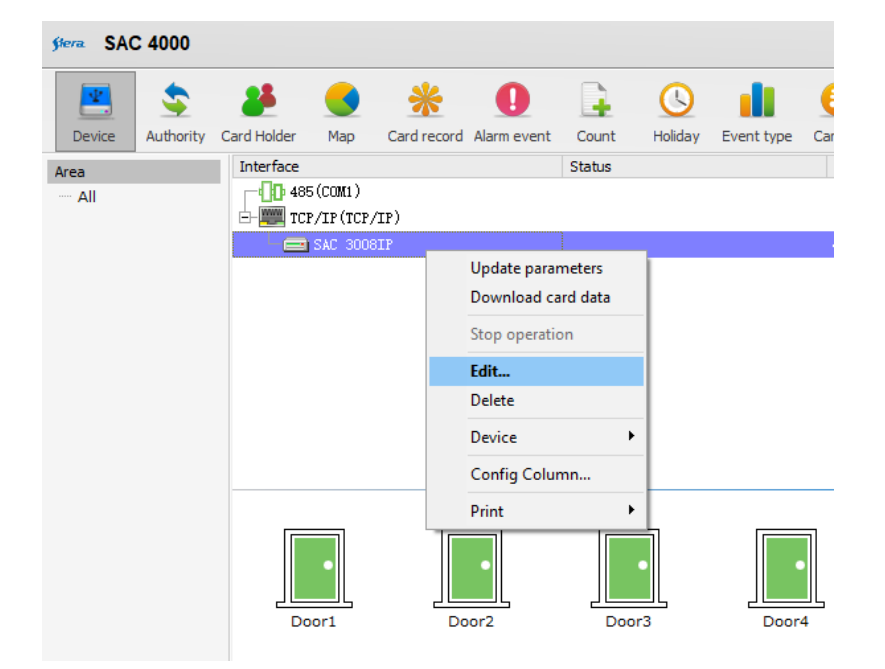

2) The following window opens, to edit the controller, click on More.

| sera Edit controller |             |               |        |       |
|----------------------|-------------|---------------|--------|-------|
| Name                 | SAC 3008IP  |               |        |       |
| Serial no.: 227178   |             |               |        |       |
| Model no.: 4 doors   |             |               | $\sim$ |       |
|                      | • TCP/IP    | O 485         |        |       |
|                      | IP Address: | 192.168.1.178 | Port:  | 8000  |
|                      | Area:       |               |        |       |
| □ Disable            |             |               |        |       |
| Domain:              |             |               | $\sim$ | More  |
|                      |             |               | ОК     | Close |

3) The following window opens, check the Interlock Door 1-2 box.

| € More controller data                                           |                                  |  |  |  |  |
|------------------------------------------------------------------|----------------------------------|--|--|--|--|
| Anti pass back zone: 1<br>Alarm time: 10                         | (1-65535) 99 means no limitation |  |  |  |  |
| ☑ Interlock 1-2 door<br>□ Interlock 3-4 door<br>Duress password: |                                  |  |  |  |  |
|                                                                  |                                  |  |  |  |  |
|                                                                  | OK Close                         |  |  |  |  |

4) Then click OK.

In this way, the interlock between doors 1 and 2 is configured.